## Proceso para realizar el registro

1. Elige el código asignado a la entidad académica a la que pertenece tu programa educativo que se encuentra en la siguiente dirección: <u>https://bit.ly/COD1GOS\_UV</u>

2. Selecciona y copia el código de tu entidad académica.

3. Entra en https://partnerv2.evaluaasi.com/

4. Haz click en **+Regístrate** que se encuentra en el menú ubicado en la parte superior derecha de la pantalla y proporciona la información que se solicita como se muestra a continuación:

Se copia la **clave** correspondiente de la entidad académica y se va a la **sección de registro**, en el apartado de **Código de plantel** proporciona la **clave de registro** de tu entidad de adscripción y da click en **Enter** para que muestre el nombre de la Facultad y Estado. Da click en **Siguiente** para continuar tu registro.

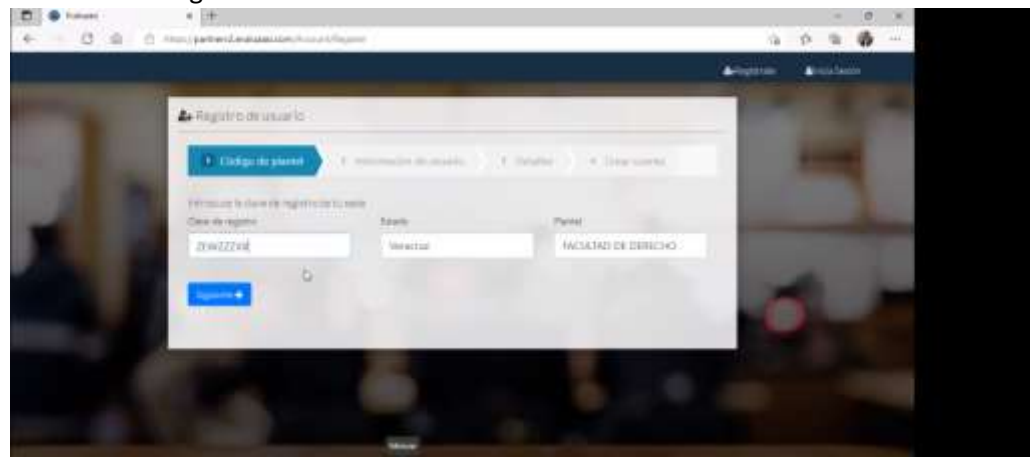

En la sección de **Información de Usuario**, deberás ingresar tu nombre completo, apellidos paterno y materno, CURP, fecha de nacimiento y género. Da click en **Siguiente** para continuar tu registro.

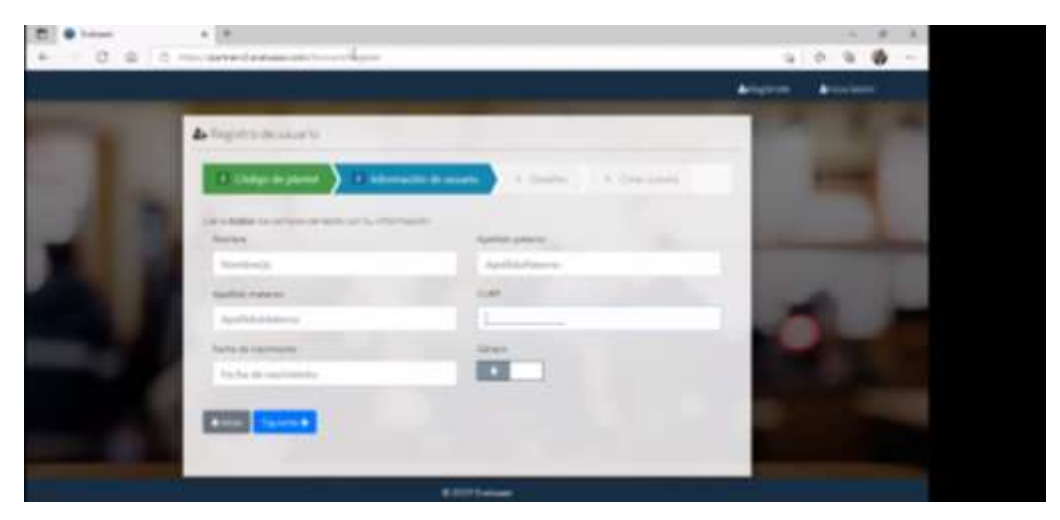

| ti e tatati |       | +    |       |   |                                            |      |   |              | 1.00 | # |   |  |
|-------------|-------|------|-------|---|--------------------------------------------|------|---|--------------|------|---|---|--|
| 0.0.1       | 0.000 | -    |       | - | we have                                    |      |   | <sub>p</sub> | 9    | ø | - |  |
|             |       |      | 1980- |   |                                            | (any | - |              | -    |   |   |  |
|             | 4     | -    |       |   |                                            |      |   |              |      |   |   |  |
|             |       | 144  | 194   |   | Balancia Annala ( Sector ) + Sector (      |      |   |              |      |   |   |  |
|             |       | int  | 1984  |   | Augusta Street                             |      |   |              |      |   |   |  |
|             |       | 15   |       |   | Appendix particular<br>Appendix particular |      |   |              |      |   |   |  |
|             |       | 1041 | 198   |   |                                            |      |   |              |      |   |   |  |
|             |       | -    |       |   | New Internation                            |      | 6 |              |      |   |   |  |
|             | 13    |      |       | _ | States (                                   |      |   |              |      |   |   |  |
|             |       | -    | -     |   |                                            |      |   |              |      |   |   |  |
|             | 1 2   | 225  |       |   |                                            |      |   |              |      |   |   |  |
|             |       |      |       |   |                                            |      |   |              |      |   |   |  |

En la sección de **Detalles** ingresa tu correo electrónico de más uso y confírmalo, en el apartado **Grupo**, selecciona la certificación a cursar, selecciona el semestre que cursas (en el caso de que no esté el semestre que buscas, selecciona el más alto). En el apartado de **Carrera** selecciona tu programa educativo, en el apartado de **Estado Civil** selecciona la opción que corresponda, en el apartado **Celular** ingresa tu número de teléfono. Dar click en **Siguiente** para crear cuenta.

| E Colora | + (+                                                                                                    |                                |       | 18 H. |  |
|----------|----------------------------------------------------------------------------------------------------|--------------------------------|-------|-------|--|
| + 0 0    | The standard and and state to the strength                                                                                                    |                                | 9.0.9 | Ø     |  |
|          | An Registria de unuerto                                                                                                    |                                |       | -     |  |
|          | T Collign de plantel 🔪 T inference de 1811                                                                                                    | nete 1 balance - Concentra III | 140   |       |  |
|          | La conferención del contex escritorios della las que al conte                                                                                                    | al absorbed                    | 1000  |       |  |
|          | Extense quarterismus                                                                                                    | Contraction                    |       |       |  |
|          | Carm districts                                                                                                    | Candina interpretation         |       |       |  |
|          | Dat.                                                                                                    | Service .                      | -     |       |  |
|          | Propression                                                                                                    |                                |       |       |  |
|          | Desperator                                                                                                    | tract of                       | -     |       |  |
|          | Freedmann F. Alvernand Letters and related<br>International Account CONTER (IN). Even<br>International Account CONTER (IN). Present Plant<br>Prevolution & AND, NYT<br>Despending on agricultures with the Finder<br>Approximation of programmer App.                                                                                                    | Subirity) •                    | ۰.    |       |  |
|          | Carling Conversion of Conversion of Conversi | Manan karman Manan Malan       |       |       |  |

Una vez realizado tu registro, se creará tu cuenta de usuario y contraseña en máximo un día hábil y se te notificará desde el correo <u>noreply@evaluaasi.net</u>. Es importante que en el caso de que no te llegue en tu bandeja de entrada revises tus correos spam para verificar si lo recibiste. De no recibirlo favor de comunicarte al correo <u>soporte@grupoeduit.com</u>, se te dará atención en horario de lunes a viernes de 9am-6pm y sábados de 9am a 2:00 pm.